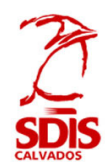

| 1/ Ouvrir la page d'accue                                                                                                    | eil GEEF :                                                                                                    | 1. Ouvrir    | l'onglet « libre se                    | rvice »                  |  |
|----------------------------------------------------------------------------------------------------|----------------------------------------------------------------------------------------------------|--------------|----------------------------------------|--------------------------|--|
| Accueil Libre-Service Candidatures , Stagiaire Formateur Détails des                                                                                                    | Sessions                                                                                                    |              |                                        |                          |  |
|                                                                                                    |                                                                                                    |              |                                        | Derive                   |  |
| 2/ Dans la fenêtre Libre service :                                                                                                    |                                                                                                    |              | 2. Sélectionner l'onglet « Stagiaire » |                          |  |
| Accueil GRH                                                                                                    | GPEC                                                                                                    | Recrutement  | Evaluations                            | Plan de<br>Formation     |  |
| Candidatures 🖌 Stagiaire                                                                                                    | Formateur Détails des                                                                                                    | Sessions     |                                        |                          |  |
|                                                                                                    |                                                                                                    |              |                                        |                          |  |
| 3/ Dans le cadre "Intitulé/I                                                                                                    | Nature" taper "24/C                                                                                                    | ROSS":       | 3.1. Taper "2<br>rech                  | 4/CROSS", puis<br>ercher |  |
| Accueil     Formation     Libre-Service       Candidatures     , Stagiaire     Formateur     Defails des Sessions       Intitulé / Nature de l'action     24/CROSS/SDIS/1     Centre de | : Formation                                                                                                    | Service      |                                        |                          |  |
| Etat Du<br>Type de contenu<br>• Sessions disponibles pour la carrière : P0006213 (Sapeur Po                                                                                             | 01/04/2023 0                                                                                                    | au           | 3.2. P                                 | ostuler                  |  |
|                                                                                                    | 24/CROSS/SDIS/1<br>Course à pied<br>© Postuler                                                                                                    | 0 <b>m n</b> |                                        |                          |  |
|                                                                                                    | Lieu de Rendez-vous :     Le Molay       Du :     27/01/2024       au :     27/01/2024       Etat :     Inscription en c       Date limite d'inscription     12/01/2024 | ours         |                                        |                          |  |
|                                                                                                    | Places restantes : 595   Inscrits : 12                                                                                                    |              |                                        |                          |  |

## 4/ Ajouter votre date de naissance dans les commentaires :

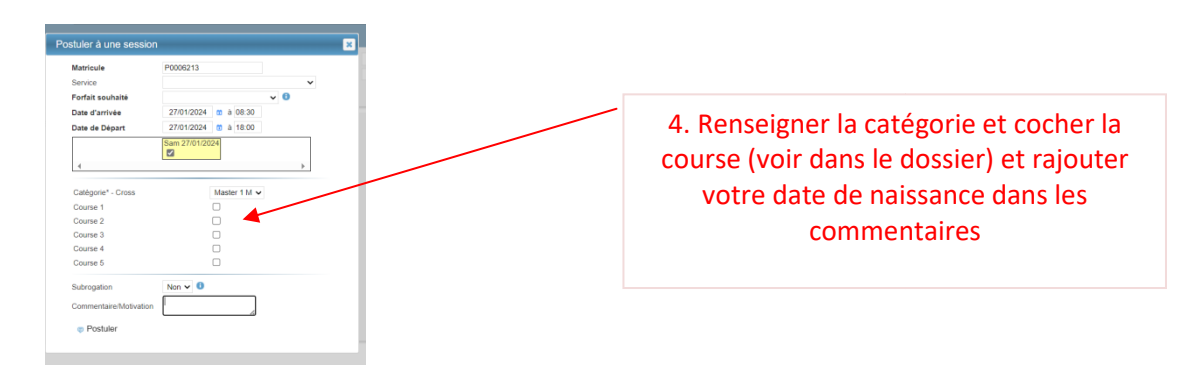

Inscriptions sur GEEF <u>avant le dimanche 21 janvier2023</u>

Pour les JSP inscription auprès des responsables de section et de l'ADC CHAUVET.